## 入構許可申請マニュアル(誤って一時保存してしまった時)

1 以下の URL で接続してください。

※本システムは学内ネットワークからしかアクセスできません。自宅等から接続する場合は、VPN 接続を行ったうえでアクセスしてください。

●ログイン URL

https://imwf.cc.okayama-u.ac.jp/imart/login?

2ログイン画面で「統合認証システムでログイン」をクリックしてください。

| intra-mart | ユーザコード<br> <br>パスワード   |
|------------|------------------------|
|            | ログイン<br>バスワードを忘れた方はコチラ |
| 他のシ.       | ステムでログイン               |
| 統合認証シ      | ステムでログイン               |

3 岡大 ID とパスワードを入力して「Login」をクリックしてください。

| 0                    | 岡山大学<br>окауама UNIVERSITY                           |  |  |  |  |  |  |  |  |
|----------------------|------------------------------------------------------|--|--|--|--|--|--|--|--|
| 統合認証システムログイン         |                                                      |  |  |  |  |  |  |  |  |
| 岡大ID                 | l                                                    |  |  |  |  |  |  |  |  |
| パスワード                |                                                      |  |  |  |  |  |  |  |  |
| Login                |                                                      |  |  |  |  |  |  |  |  |
| ※共用パソコンの<br>※パスワードがジ | の利用後はロクアワトのにのノフワサを元至に終了させてくたさい。<br>下明の場合はこちらをご覧ください。 |  |  |  |  |  |  |  |  |

4 ログイン後に以下の画面が表示されるので、メニュー欄にある Workflow をクリックして ください。

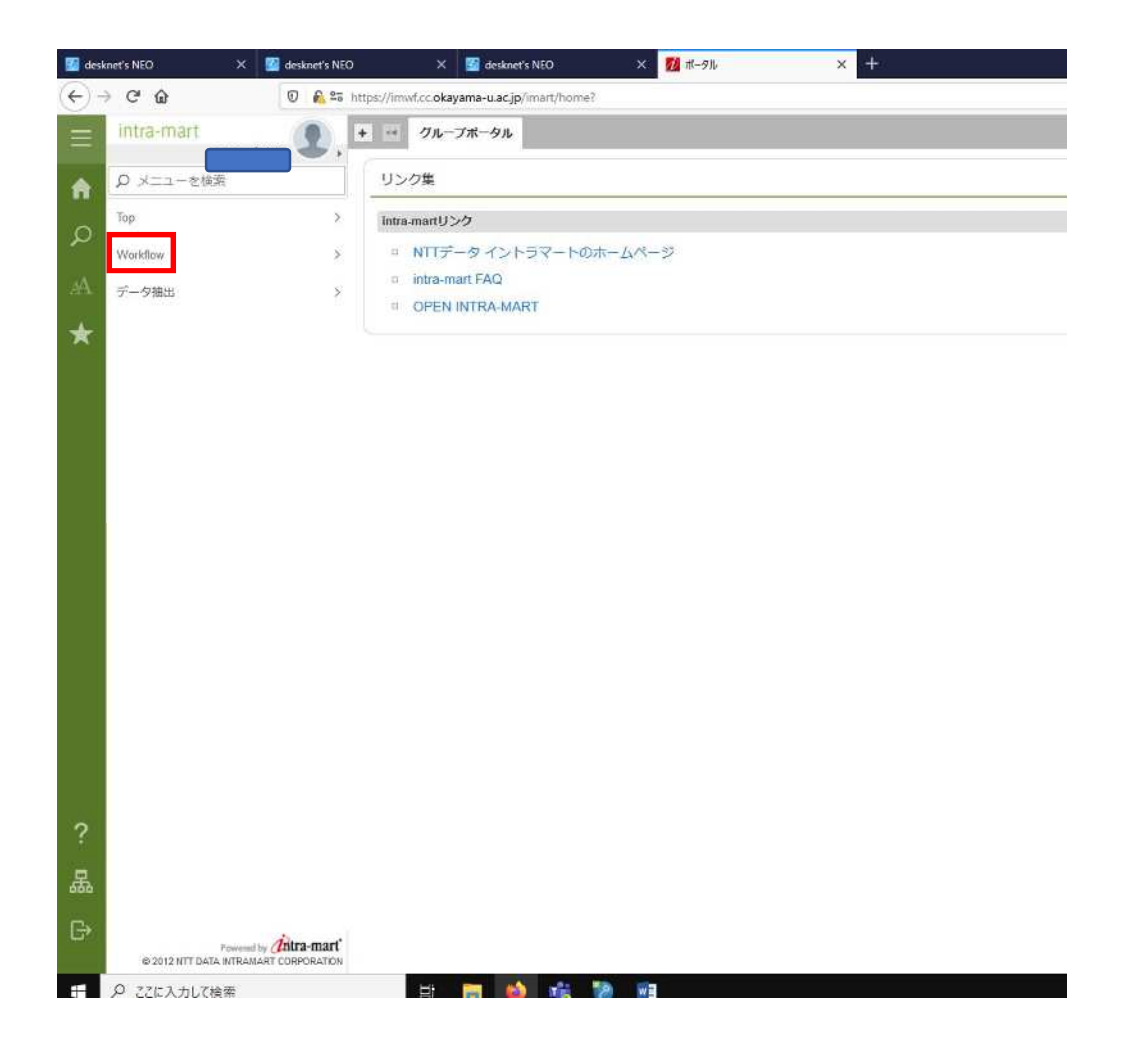

## 5メニュー欄にある案件一覧をクリックしてください。

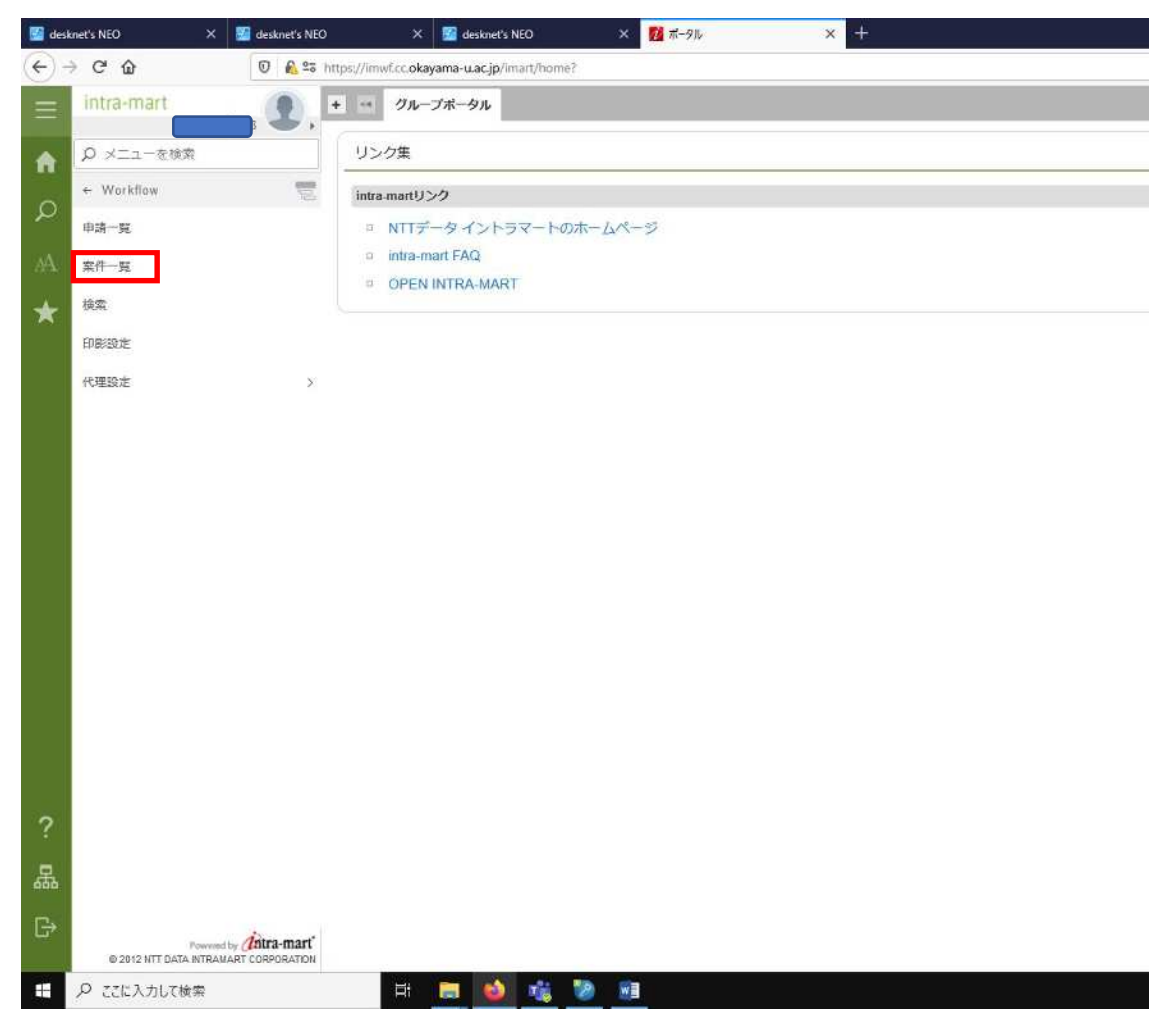

6赤枠の箇所で赤字で1となっている所をクリックしてください。

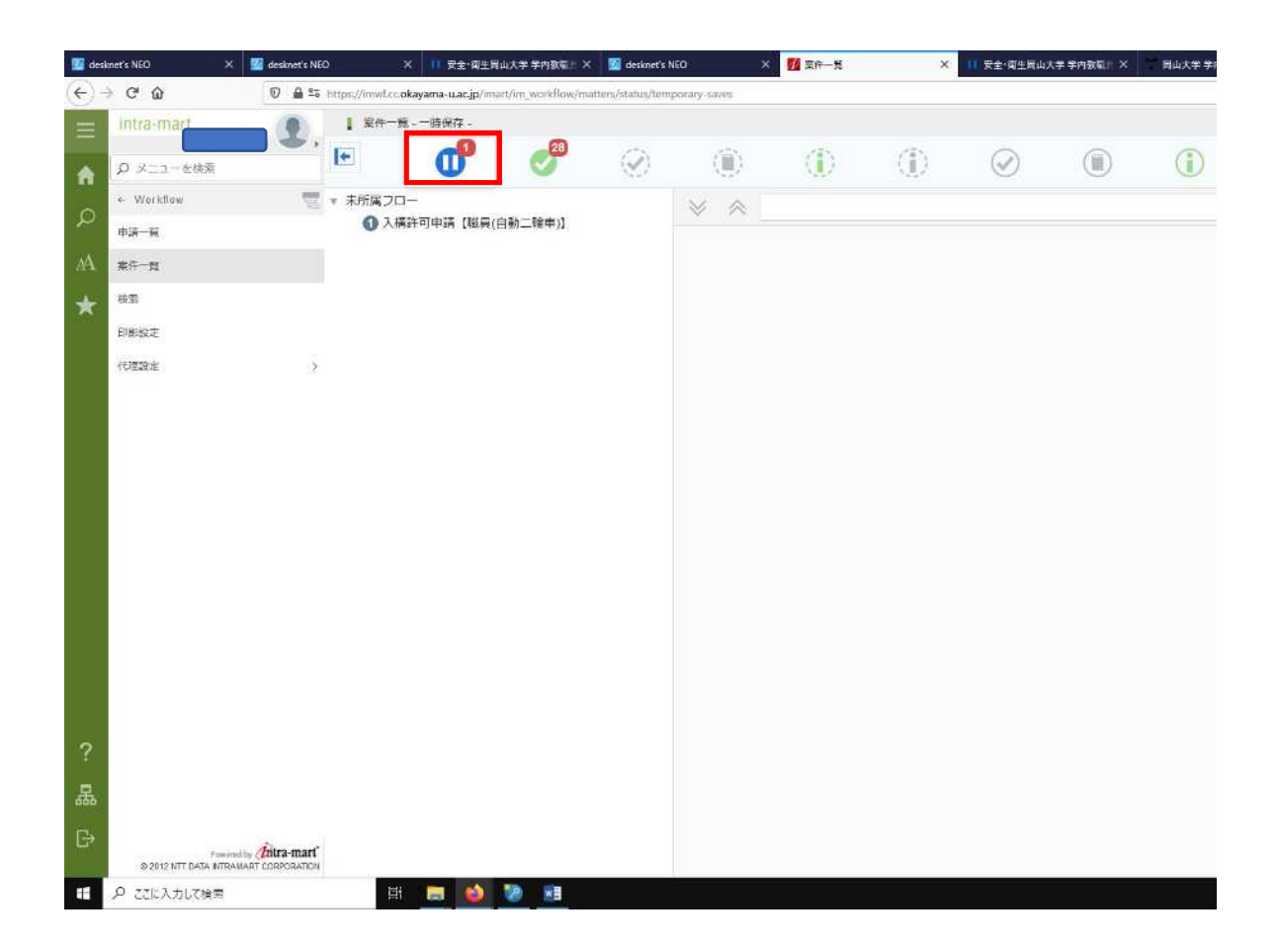

7 一時保存した申請のうち、修正したいものにカーソルを合わせて申請ボタンをクリックしてください。

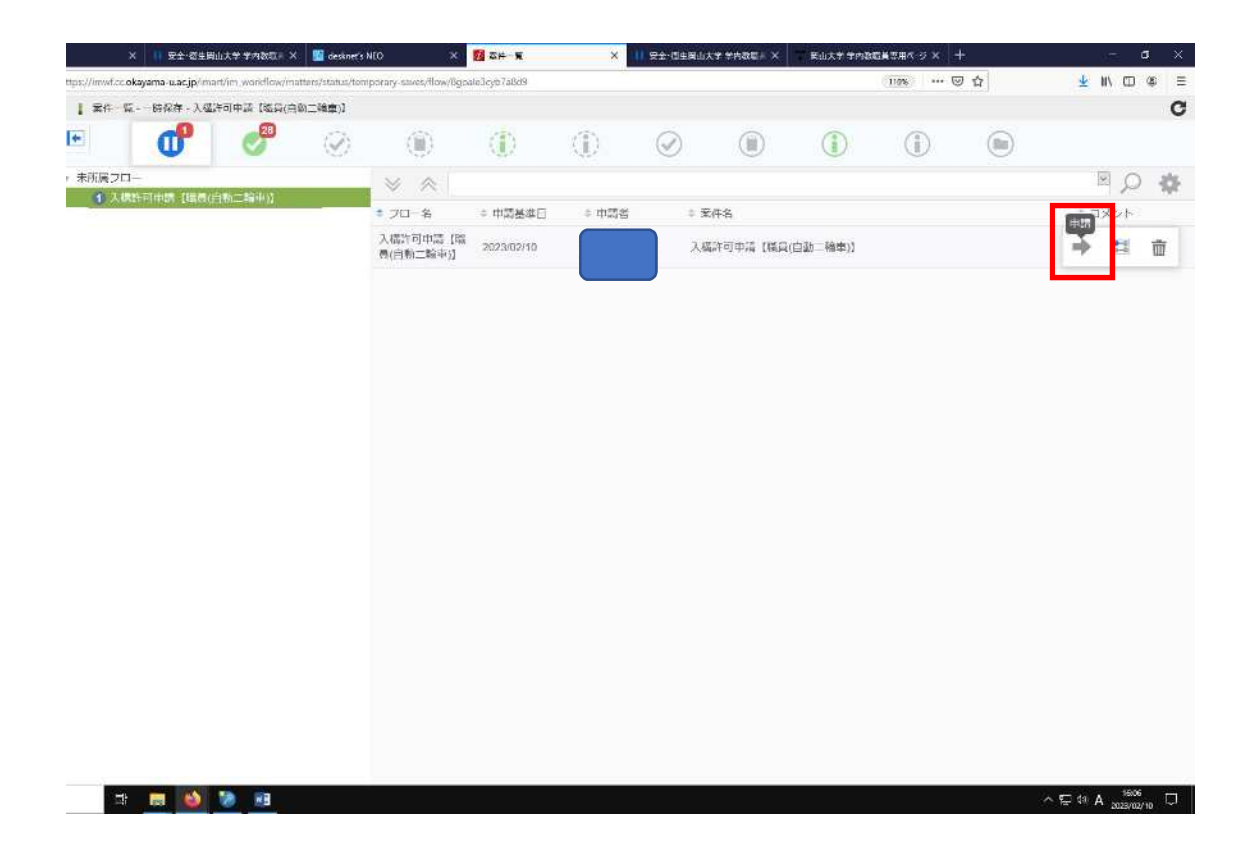

8申請基準日は変更せずに、申請をクリックしてください。

| 🔛 des | knet's NEO X                     | 🜃 desknet's NEO         | × II 安全·潮生間山;                           | 、学 学内教职师 ×      | 🔛 desknet's     | NEO X                                 | <mark>71</mark> 案件一覧 | × 11     | 安全 衛生間山大学  | *学内教家::× 1 |
|-------|----------------------------------|-------------------------|-----------------------------------------|-----------------|-----------------|---------------------------------------|----------------------|----------|------------|------------|
| €-    | → C ŵ                            | 🖸 🔒 😂 https://imwf.c    | c.okayama-u.ac.jp/imart/                | im_workflow/mat | ters/status/ten | nporary-saves/flow/8goa               | ale3cyb7a8d9         |          |            |            |
| =     | intra-mart                       | 2, 1 ##-                | 覧 - · · · · · · · · · · · · · · · · · · | 「中講 【職員(白筆      | 8二輪車)】          | 7.5                                   |                      |          | 4          |            |
| A     |                                  |                         | <b>o</b>                                | 0               | $(\bigcirc)$    | ۲                                     |                      |          | $\bigcirc$ |            |
| 0     | + Warkflaw                       | 🧮 🔹 未所属フ                | <b>—</b>                                | ///             |                 | × *                                   |                      |          |            |            |
| ~     | 申請一覧                             | (D )                    | 構許可申請 【購請(目)                            | 2二輪中)]          | -               | * フロー名                                | ⇒ 申請基準日              | = 申請者    | 二 案件       | 焰          |
| A     | 菜件一覧                             |                         |                                         |                 |                 | 入稿許可申請 [職                             | 2023/02/10           |          | 入横路        | 行中請【職員(自動  |
| *     | 技工                               |                         |                                         |                 |                 | □○○○○○○○○○○○○○○○○○○○○○○○○○○○○○○○○○○○○ |                      |          |            |            |
|       | 印影设定                             |                         |                                         |                 |                 |                                       |                      |          |            |            |
|       | +CIE2022                         | 3                       |                                         |                 |                 |                                       |                      |          |            |            |
|       |                                  | 申請基準日を変更して申請            |                                         |                 |                 |                                       |                      |          |            |            |
|       |                                  |                         |                                         | _               |                 |                                       |                      |          |            | ×          |
|       |                                  |                         |                                         |                 | -               |                                       |                      |          |            |            |
|       |                                  |                         |                                         | 111.015-00      | *0              | 2023/02/10<br>申請基準日は 2023/01/18       | から 2999/12/31 ます     | で変更できます。 |            |            |
|       |                                  |                         |                                         |                 |                 |                                       | and the              |          |            |            |
|       |                                  |                         |                                         |                 |                 |                                       |                      |          |            |            |
|       |                                  |                         |                                         |                 |                 |                                       |                      |          |            |            |
|       |                                  |                         |                                         |                 |                 |                                       |                      |          |            |            |
|       |                                  |                         |                                         |                 |                 |                                       |                      |          |            |            |
|       |                                  |                         |                                         |                 |                 |                                       |                      |          |            |            |
|       |                                  |                         |                                         |                 |                 |                                       |                      |          |            |            |
| 2     |                                  |                         |                                         |                 |                 |                                       |                      |          |            |            |
|       |                                  |                         |                                         |                 |                 |                                       |                      |          |            |            |
| 뮮     |                                  |                         |                                         |                 |                 |                                       |                      |          |            |            |
| ₿     | Freeman 8: 2012 NTT Date article |                         |                                         |                 |                 |                                       |                      |          |            |            |
|       | ク ここに入力して検索                      | Sanda Colle Store Store | i 🚍 🚳 1                                 | ) we            |                 |                                       |                      |          |            |            |